Narodowy Spis Powszechny Ludności i Mieszkań 2021 Jak dokonać samospisu przez Internet?

Zasady logowania do ankiety spisowej !!!

- 1. Uruchamiamy stronę internetową: <u>https://stat.gov.pl/</u>
- 2. Na stronie uruchamiamy: Narodowy Spis Powszechny Ludności i Mieszkań 2021

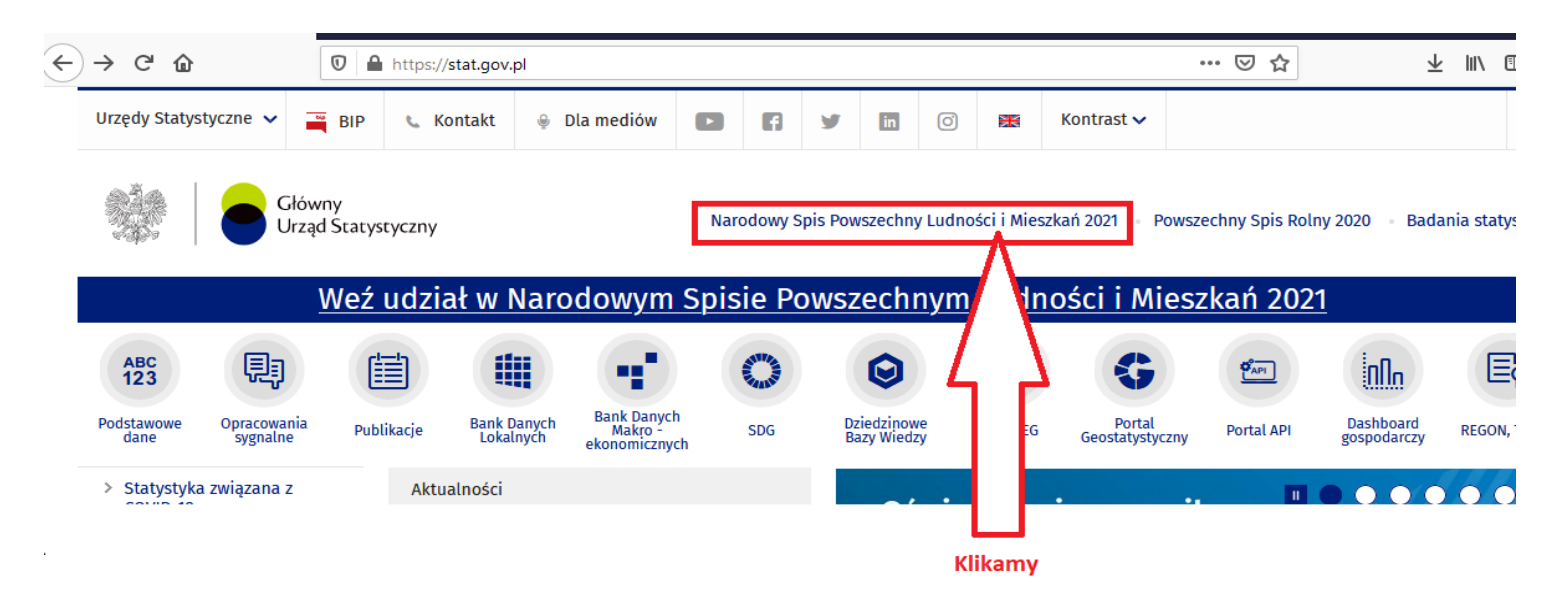

3. Następnie wybieramy "PRZEJDŹ DO APLIKACJI SPISOWEJ":

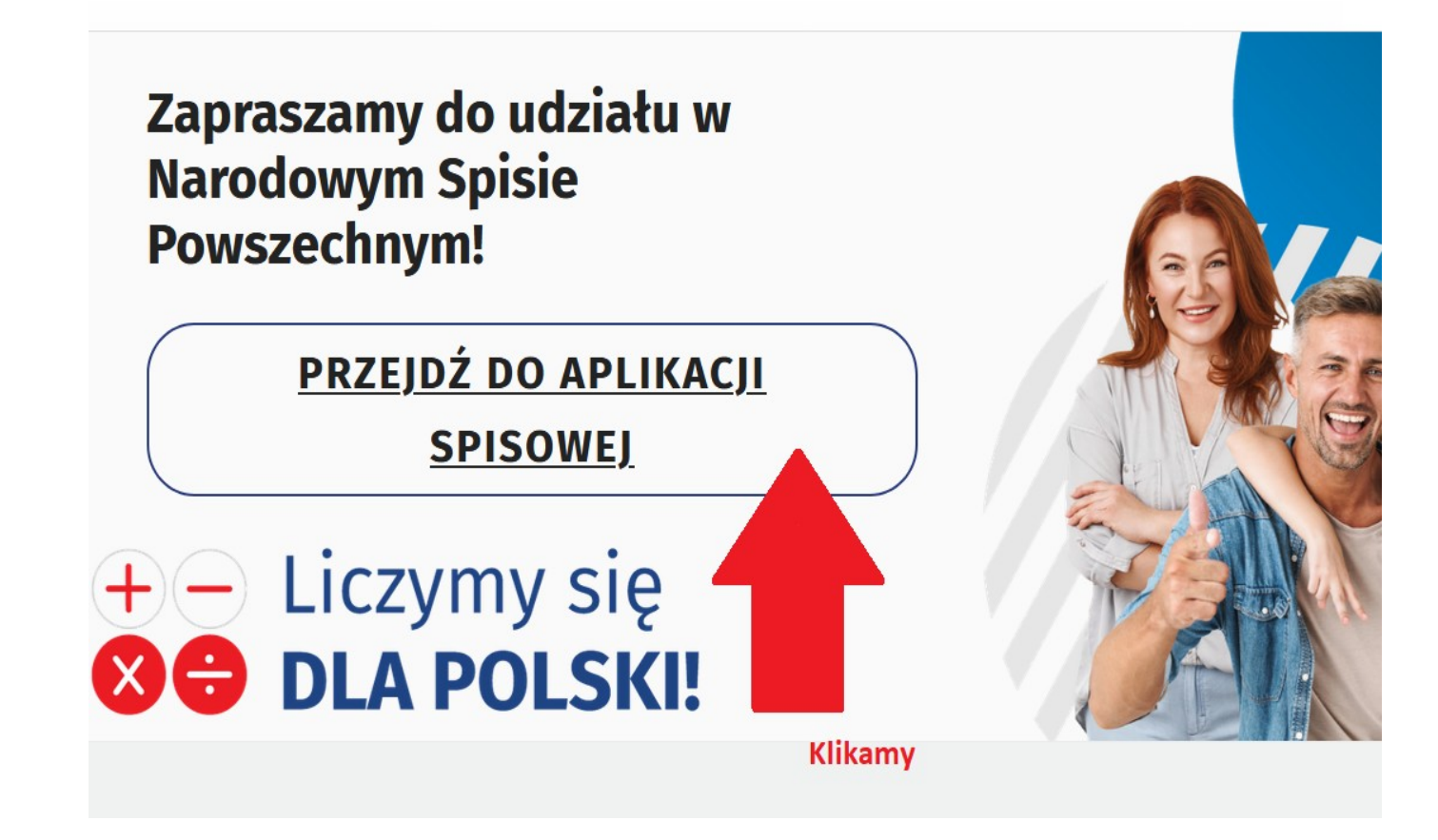

## 4. Logowanie za pomocą Profilu zaufanego lub z wykorzystaniem Nr PESEL:

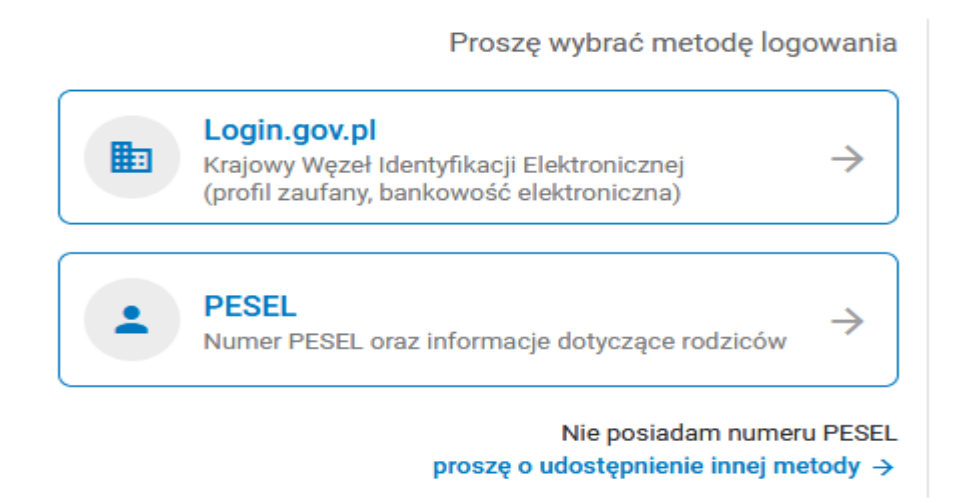

### 5. Logowanie z wykorzystaniem Nr PESEL:

Proszę wybrać metodę logowania

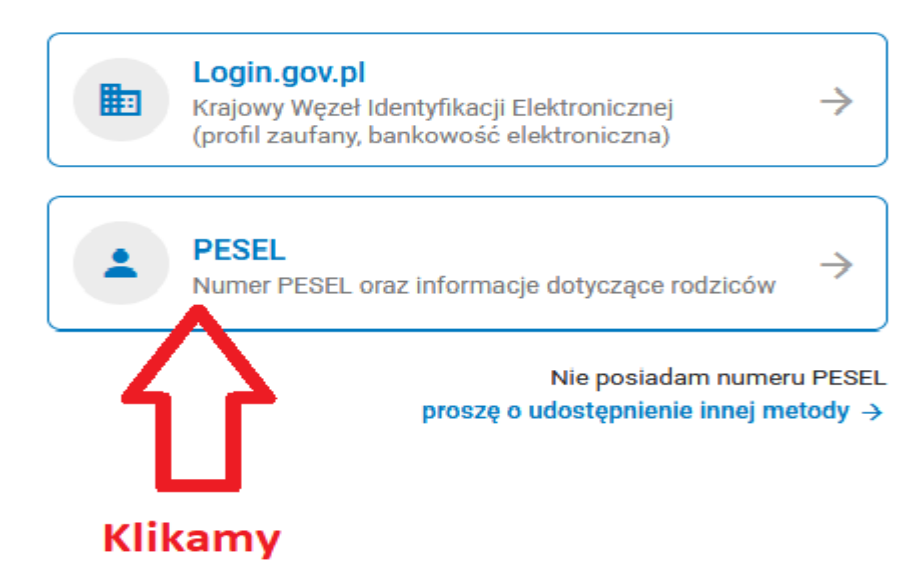

#### 6. Wpisujemy wymagane dane:

- Wpisujemy PESEL,
- Tworzymy sami hasło (minimum 8 znaków w tym wielka litera oraz cyfra), nie używajmy polskich znaków
- Klikamy ZDEFINIUJ HASŁO (nie klikamy ZALOGUJ)

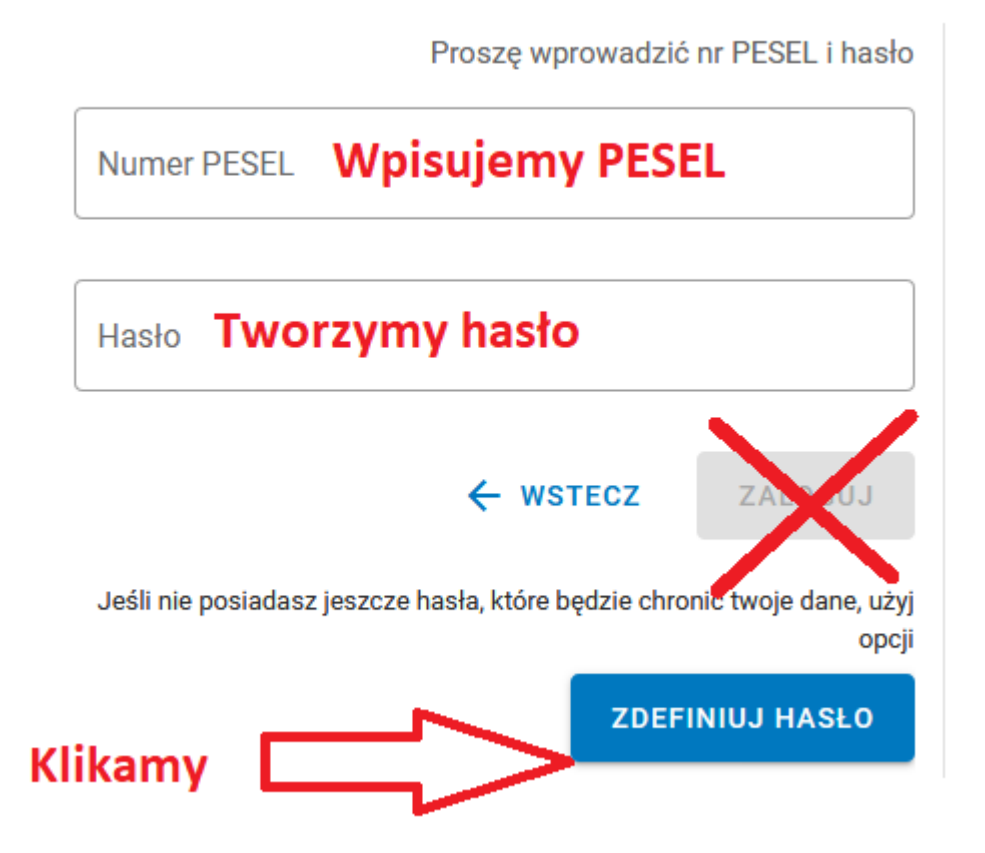

7. Wpisujemy dane:

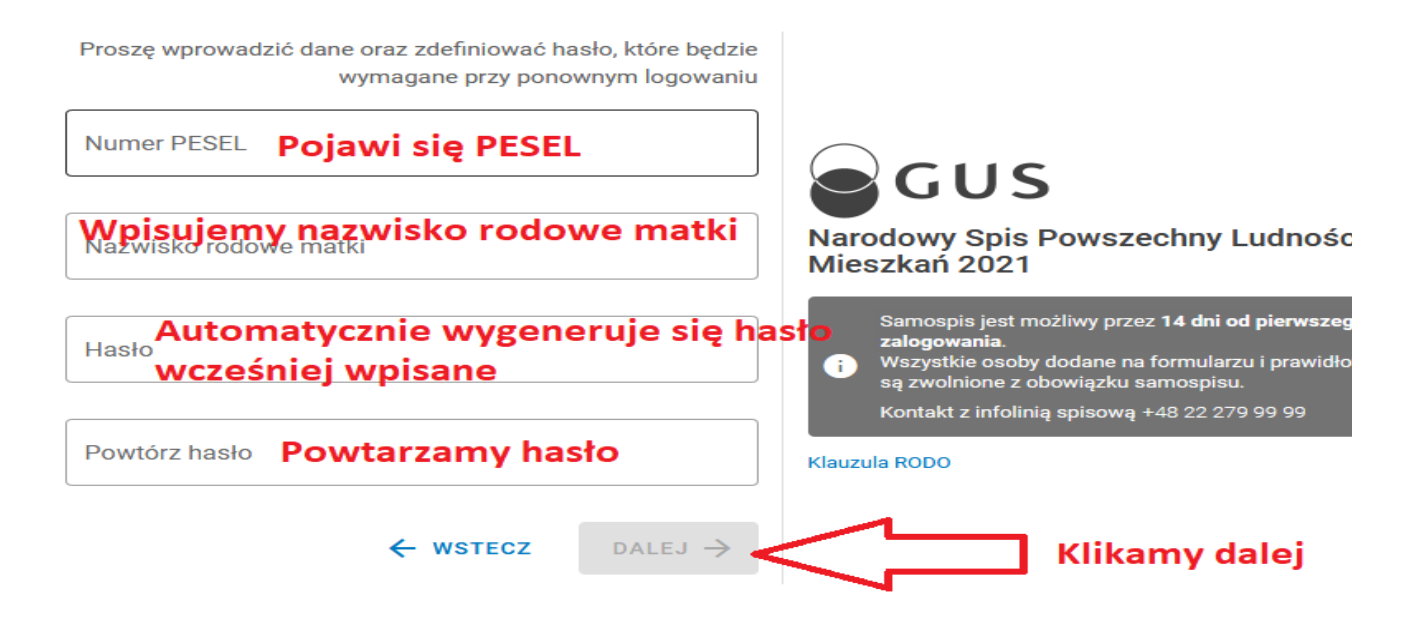

- 8. W ten sposób powinno nas zalogować w systemie i otworzyć formularz spisowy.
- 9. W razie jakichkolwiek pytań prosimy o kontakt:

## **Infolinia GUS:**

22 279 99 99

# PAMIĘTAJ

Pięciokrotne błędne zalogowanie zablokuje możliwość zalogowania na co najmniej godzinę, każde kolejne błędne logowania wydłużą czas blokady.